### HOW TO GUIDE

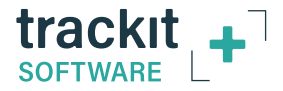

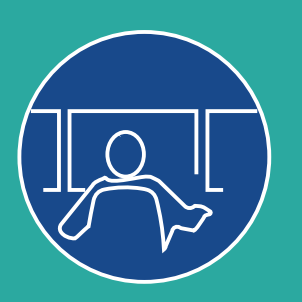

# Trackit Plus Monitoring Quick Guide

Is My Study Recording Properly?

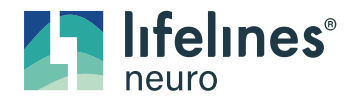

Imagine EEG Anywhere®

Customer Experience Department November 2021

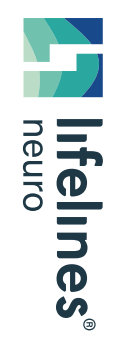

## The Video Recording Window

- 1. For Video Recordings:
  - a. The title of the Video Window should be 'Trackit Video Recording'.
  - b. When **not** recording, the title will be 'Trackit Preview (Not Recording)'
- 2. **Date/Time** should match the date/time displayed in the Trackit Plus software in the lower-right corner of the program's window. Any difference should be less than 2-3 seconds.
- 3. **The Video Window** should be the size in this example, and should be recording without freezes, stutters, or other visual defects.
- 4. Video Title/ Frame Data
  - a. Video feed should be labeled with the correct patient's ID.
  - b. The frame-count should be counting upward. Dropped frames are expected but should not exceed 10% of the current total frame-count.

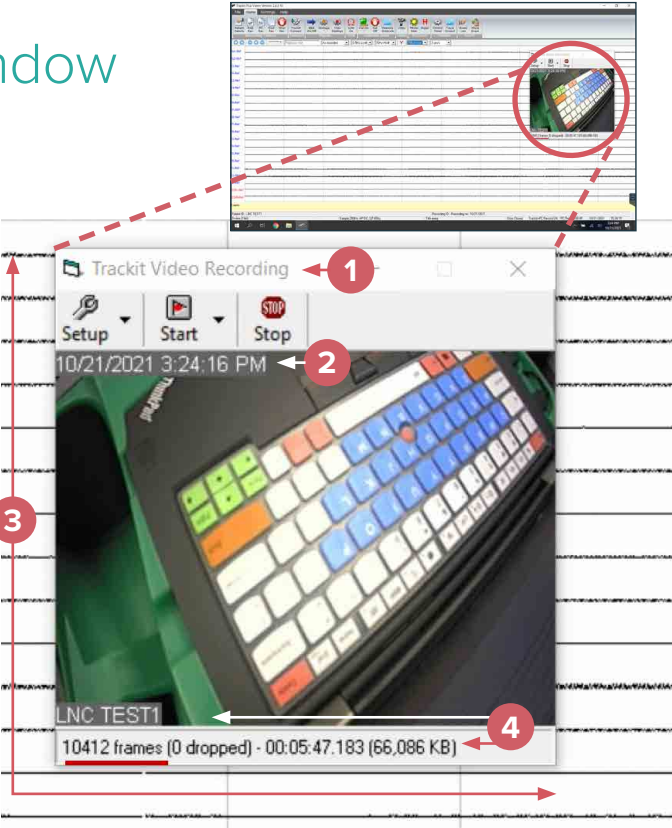

## The Trackit Plus Footer

### 5. Patient ID/Connection Status

- a. The correct Patient ID should be displayed and should match the video label in **item 4**.
- b. The bottom field should be displaying 'Online' and the amplifier's model. The amplifier would need to be within Bluetooth-range and connected to the laptop's Bluetooth receiver or this status will not display.

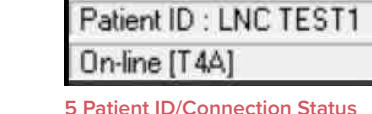

0 \* \*\*\* \* 0 **20 - \* 0** # \* \*

#### Trackit+PC Record ON PC Rec 00:05:45 10/21/2021 15:24:15 **Recording Status** 6. **6 Recording Status** For Dual Recordings - both Trackit and PC should be listed as a. 'Record ON'. Ambulatory recordings will only display 'Trackit', and PC recordings will only display 'PC'. **PC Rec** – should display the total time that the current PC b. study has been recording (Only for Dual/PC recordings) Date/Time: Should match system time. c. Ensure that the laptop is plugged in, and that the **battery** is 7. 口)) charging properly. (a 7. Battery status

## The Amplifier Control Panel

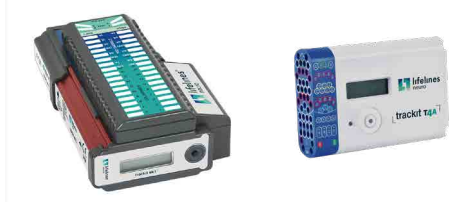

### 8. Open the Amplifier Control Panel\*

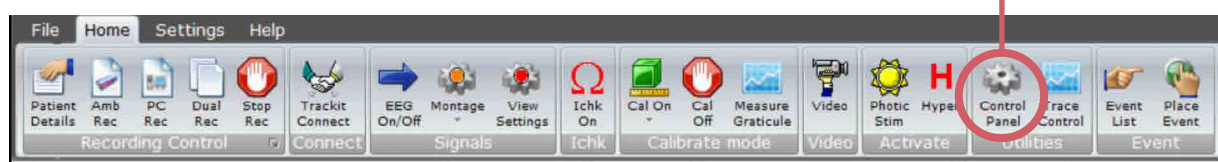

### a. In the Trackit A Tab, Verify - Record: On / Flash Card: Yes / Battery: Yes

| nn Tracké                                                         | Connect                |            | Controls                                 |  |  |
|-------------------------------------------------------------------|------------------------|------------|------------------------------------------|--|--|
|                                                                   | Connect                | Disconnect | Send Setup                               |  |  |
| Setup                                                             | On-line [T4A]          |            | Setup Recording                          |  |  |
| Tracki                                                            | t A                    | γ          | Trackit B                                |  |  |
| 4A Status                                                         |                        |            |                                          |  |  |
| 4 6014                                                            | Door:                  | Closed     | Acquire ready: Yes                       |  |  |
| Acquire: On                                                       | the second second      | NO         | Electrodes on:                           |  |  |
| Acquire: On<br>Record: On                                         | Fatient event          |            | D111                                     |  |  |
| Acquire: On<br>Record: On<br>Special Mode: Off                    | Facent event           | Yes        | BU battery charge: Off                   |  |  |
| Acquire: On<br>Record: On<br>ipecial Mode: Off<br>Ext.supply: Off | Flash card:<br>Battery | Yes<br>Yes | BU battery charge: Off<br>Ext. Event: No |  |  |

\* PLEASE NOTE: The example here shows the T4A Control Panel, but the Mk3 Control Panel and the process are the same. b. In the **Trackit B** Tab, note the values for your logs as needed. The Recording Time should match the number of hours/minutes that the study has been in progress. The battery percentage should be monitored until completion of study.

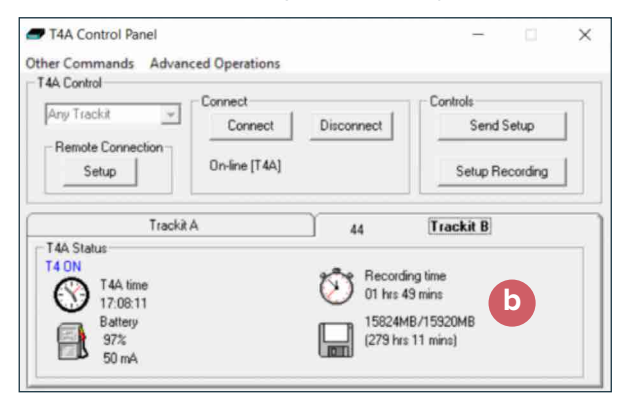

Times in this example may not match other examples.

### The Patient Folder

- 9. Patient Folder Navigate to current Patient's Folder
  - a. For a PC or Dual Recording The following file types: .bdf/.tev/.tvx/ should be present and named according to the Patient ID. The BDF's file-size should increase throughout study – refresh or re-open the folder to confirm.
- b. Completed video segments should be of a similar file-size, with one .TVS file per Video File. The most recent video segment should increase in file size.

| e Home Share View                                              |                           |                           |                    |                              |           |  |
|----------------------------------------------------------------|---------------------------|---------------------------|--------------------|------------------------------|-----------|--|
| -) v 🕆 🖡 « Desktop > Patient Video > LNCTEST1_211021151828 v 🕐 |                           |                           |                    | Search LNCTEST1_2110211518 / |           |  |
|                                                                |                           | Name                      | Date modified      | Туре                         | Size      |  |
| Quick access                                                   |                           | LNCTEST1.bdf              | 10/21/2021 5:23 PM | BDF File                     | 115,639 K |  |
| Desktop Desktop Downloads # Documents Pictures #               | LNCTEST1.tev              | 10/21/2021 5:23 PM        | TEV File           | 9 K                          |           |  |
|                                                                | LNCTEST1.tvx              | 10/21/2021 5:23 PM        | TVX File           | 193                          |           |  |
|                                                                | LNCTEST1_211021151828     | 10/21/2021 4:18 PM        | MP4 Video          | 672,387                      |           |  |
|                                                                | LNCTEST1_211021151828.tvs | 10/21/2021 4:18 PM        | TVS File           | 23                           |           |  |
| This PC                                                        | PC                        | LNCTEST1_211021161829     | 10/21/2021 5:18 PM | MP4 Video                    | 671,784 8 |  |
| Network                                                        |                           | LNCTEST1_211021161829.tvs | 10/21/2021 5:18 PM | TVS File b                   | 2.8       |  |
|                                                                |                           | LNCTEST1_211021171830     | 10/21/2021 5:25 PM | MP4 Video                    | 77,020 K  |  |
|                                                                |                           | LNCTEST1_211021171830.tvs | 10/21/2021 5:25 PM | TVS File                     | 1.8       |  |

## For additional assistance

Tel: 866-889-6505 Email: support@lifelinesneuro.com

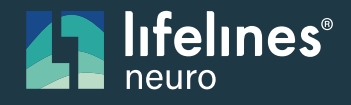

Imagine EEG Anywhere®

A SIDIS Company